i

Welcome to the DISH POS dashboard. In this tutorial, we show you how to edit the messages for your payment QR codes.

| DISH POS v3.54.4                                     |   | (V) Demo EN Video 0                |                             | ଟ                                     | Dish Support                          | Demo DISH POS 🗸                 |
|------------------------------------------------------|---|------------------------------------|-----------------------------|---------------------------------------|---------------------------------------|---------------------------------|
| <ul> <li>Minimise menu</li> <li>Dashboard</li> </ul> |   | Dashboard                          |                             |                                       |                                       | Show amounts including VAT      |
| Products                                             | ~ |                                    |                             |                                       | -                                     |                                 |
| - Finance                                            | ~ | Today's turnover data              |                             |                                       |                                       |                                 |
|                                                      |   | Turnover                           | Transactions                | Average spend                         | ing                                   | Open orders                     |
| ို့တဲ့ General                                       | ~ | € 0.00                             | 0                           | € 0.00                                | <b>)</b>                              | € 0.00                          |
| Payment                                              | ~ |                                    | -                           |                                       | -                                     |                                 |
| Self-service                                         |   |                                    |                             |                                       |                                       | Amount                          |
|                                                      | · |                                    |                             |                                       |                                       | Last update:<br>07/06/2024      |
|                                                      |   | Turnover details                   |                             |                                       |                                       |                                 |
|                                                      |   | - This week - Previous week        |                             |                                       |                                       |                                 |
|                                                      |   | €100                               |                             | TURNOVER TO DATE                      | TURNOVER TO DATE                      | TOTAL TURNOVER                  |
|                                                      |   | €90                                |                             |                                       |                                       |                                 |
|                                                      |   | €80                                |                             | 0.00                                  | 0.00                                  | 0.00                            |
|                                                      |   | e70<br>e60                         |                             | AVERAGE SPENDING TO DATE<br>THIS WEEK | AVERAGE SPENDING TO DATE<br>LAST WEEK | AVERAGE SPENDING<br>LAST WEEK   |
|                                                      |   | €50                                |                             | € 0.00                                | € 0.00                                | € 0.00                          |
|                                                      |   | €40                                |                             |                                       |                                       |                                 |
|                                                      |   | €30<br>€20                         |                             | NUMBER OF TRANSACTIONS TO<br>DATE     | NUMBER OF TRANSACTIONS TO<br>DATE     | TOTAL TRANSACTIONS<br>LAST WEEK |
|                                                      |   | €10                                |                             |                                       |                                       | 0                               |
|                                                      |   | CO Mandau Turadau Mada tu Tura     | dan Eddan Ontonian Arrestor | V                                     | v                                     |                                 |
|                                                      |   | woritay ruesuay weuritesday inursi | uay mudy Saturudy Sunday    |                                       |                                       |                                 |

## First, click on Self-Service.

D

by METRO

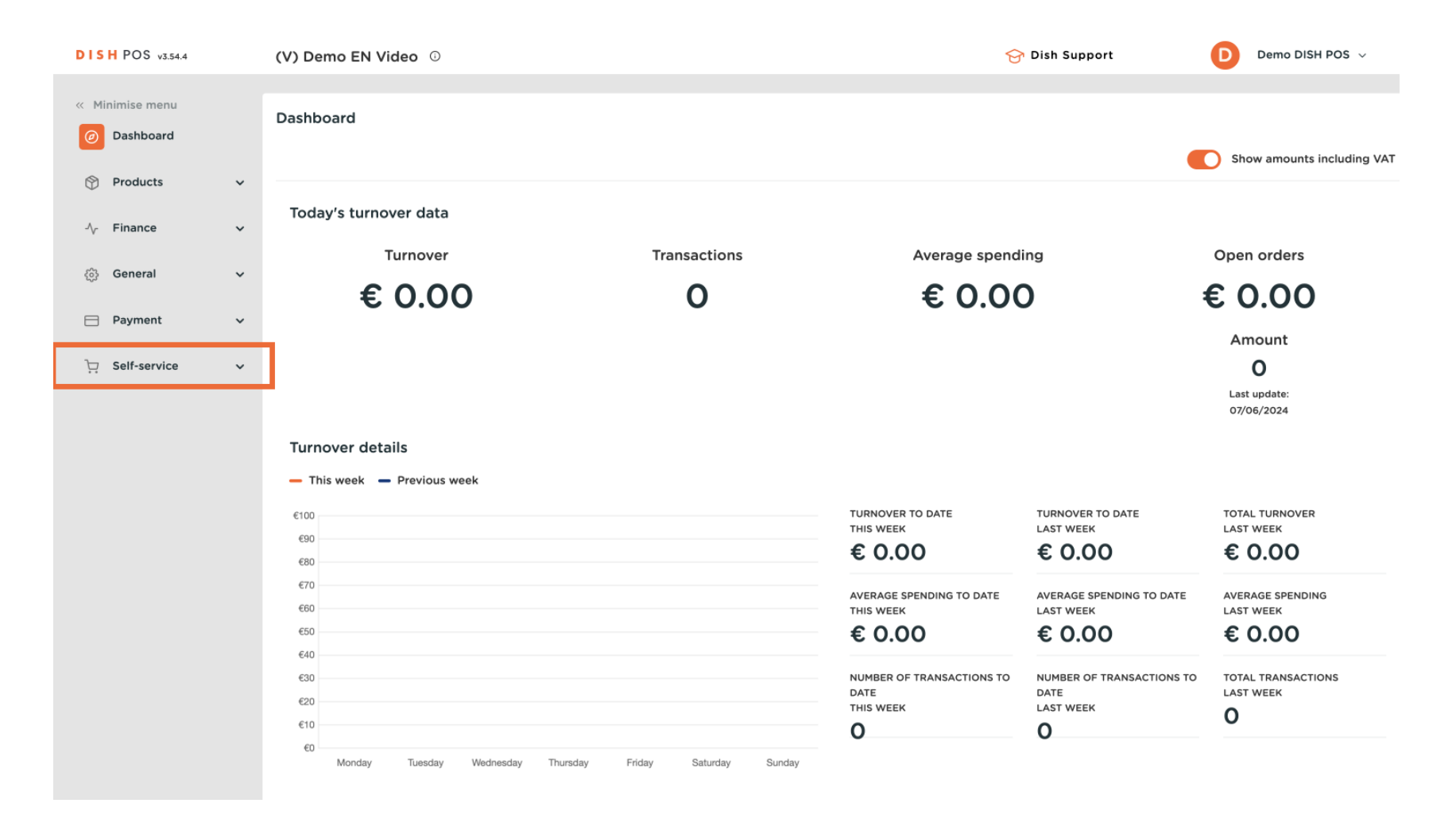

## Then go to Sales channels.

D

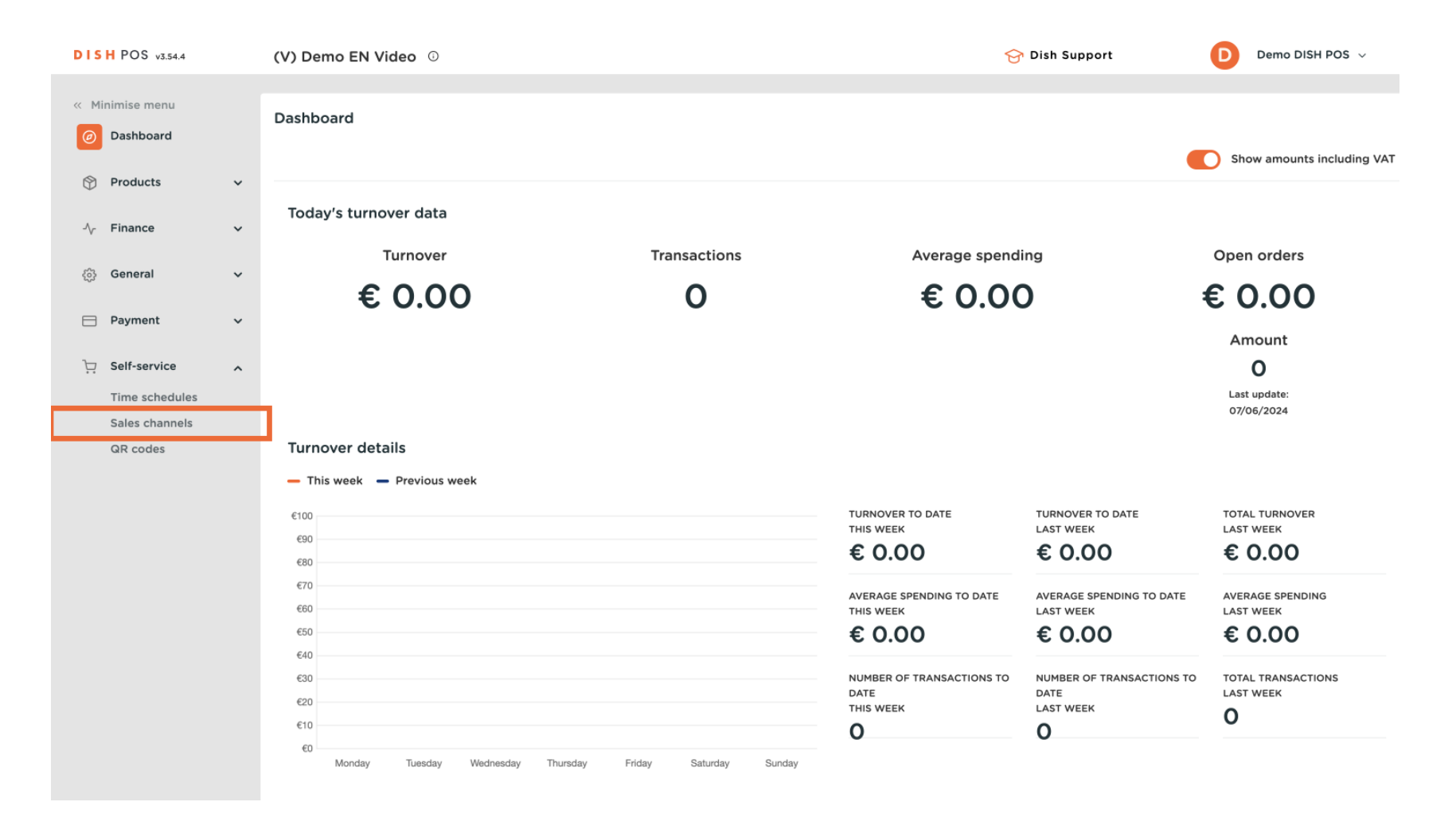

by METRO

• You are now in the overview of your sales channels. For adjusting the payment QR codes, use the corresponding edit icon.

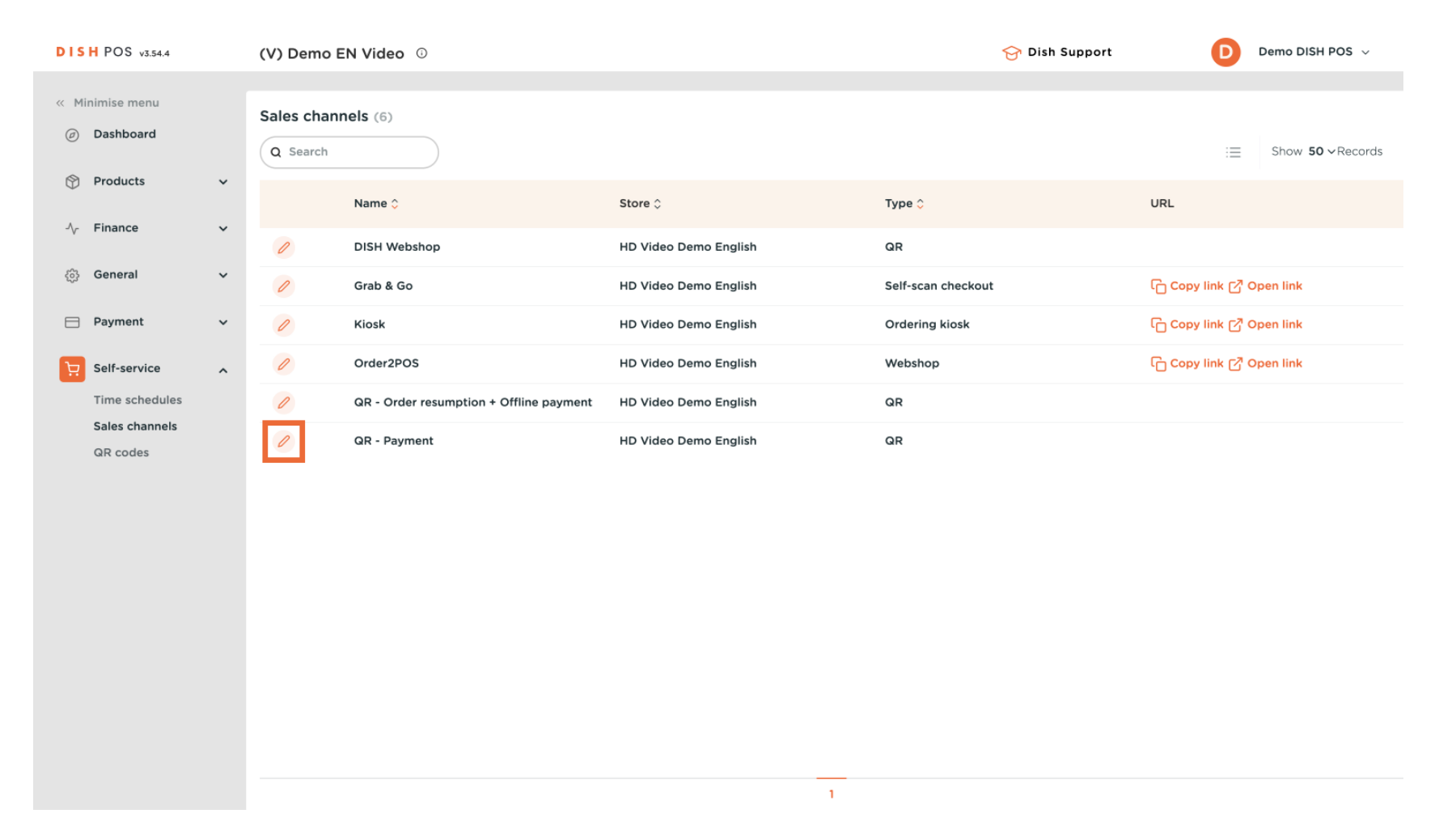

## • You are now in the settings of your selected QR codes. Now go to Content via the menu on the left.

| DISH POS v3.54.4 (V)          | Edit QR         | General                        |                                |   | $\otimes$ |
|-------------------------------|-----------------|--------------------------------|--------------------------------|---|-----------|
| « Minimise menu               | ලි General      | Name <sup>®</sup> QR - Payment |                                |   |           |
| <ul> <li>Dashboard</li> </ul> | 🖉 Content       | Store                          |                                |   |           |
| 🕎 Products 🗸 🗸                | Appearance      | Store                          |                                |   |           |
| -\ <sub>r</sub> Finance ✓     | \$ Tipping      | Store                          | HD Video Demo English          |   |           |
| () General 🗸                  | Ш Legal notice  | Allow comments on              |                                |   |           |
| 🖯 Payment 🗸                   | ( Opening hours | orders                         | _                              |   |           |
| Self-service                  |                 | Language settings              |                                |   |           |
| Time schedules Sales channels |                 | Languages                      | German, English, French, Dutch | ~ |           |
| QR codes                      |                 | Default language *             | English                        | ∽ |           |
|                               |                 | Identification                 |                                |   |           |
|                               |                 | ID                             | 4                              |   |           |
|                               |                 |                                |                                |   |           |
|                               |                 |                                |                                |   |           |
|                               |                 |                                |                                |   |           |
|                               |                 |                                |                                |   |           |
|                               |                 |                                |                                |   |           |
|                               |                 | Cancel                         |                                | s | ave       |

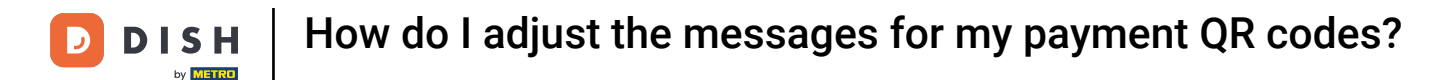

i

Depending on the settings you chose while creating the QR ordering sales channel, you are going to have different text fields displayed.

| « Minimise menu<br>Sa General Name" QR - Payment           |      |
|------------------------------------------------------------|------|
| Ø Dashboard       Ø Dashboard     Ø Content   Welcome text |      |
| Products V<br>Appearance Normal + B J U                    |      |
| √ Finance                                                  |      |
| General                                                    |      |
| Payment  Opening hours                                     |      |
| Exercise A General information                             |      |
| Time schedules                                             |      |
| Sales channels Normal 🗢 B I U                              |      |
| QR codes                                                   |      |
|                                                            | - 11 |
|                                                            | - 11 |
|                                                            | - 11 |
|                                                            | - 11 |
| Payment text ()                                            | - 11 |
|                                                            | - 11 |
| Normal 🗢 B I U                                             | - 11 |
|                                                            | - 11 |
|                                                            | - II |
|                                                            |      |
| Cancel                                                     | Save |

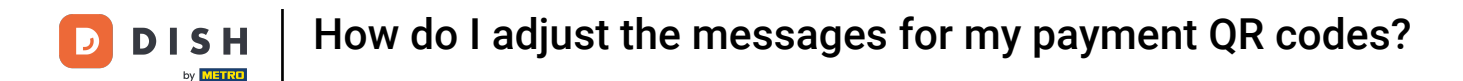

• For each action that a guest can go through on the QR order sales channel you have set up, you can enter individual texts that are then displayed to the guest. To do so, use the given text fields.

| DISH POS v3.54.4          | (V) Edit QR      | Content                    | $\otimes$ |
|---------------------------|------------------|----------------------------|-----------|
| « Minimise menu           | ණු General       | Name* QR - Payment         |           |
| ② Dashboard               | Content          | Paumant text O             |           |
| 🕎 Products 🗸              |                  |                            |           |
| -\ <sub>7</sub> Finance ✓ | \$ Tipping       |                            |           |
| 💮 General 🗸               | Legal notice     |                            |           |
| 🗖 Payment 🗸 🗸             | () Opening hours |                            |           |
| Self-service              |                  | New round text ①           |           |
| Time schedules            |                  |                            | - 1       |
| Sales channels            |                  | Normal 🗧 B I U             | - 1       |
| QR codes                  |                  |                            | - 1       |
|                           |                  |                            |           |
|                           |                  |                            |           |
|                           |                  |                            |           |
|                           |                  |                            | - 1       |
|                           |                  |                            |           |
|                           |                  | New round & payment text 🕖 | - 1       |
|                           |                  |                            | - 1       |
|                           |                  | Normal + B I U             |           |
|                           |                  |                            |           |
|                           |                  |                            |           |
|                           |                  |                            |           |
|                           | -                | Cancel                     |           |
|                           |                  |                            | -         |

## To apply the changes, click on Save.

D

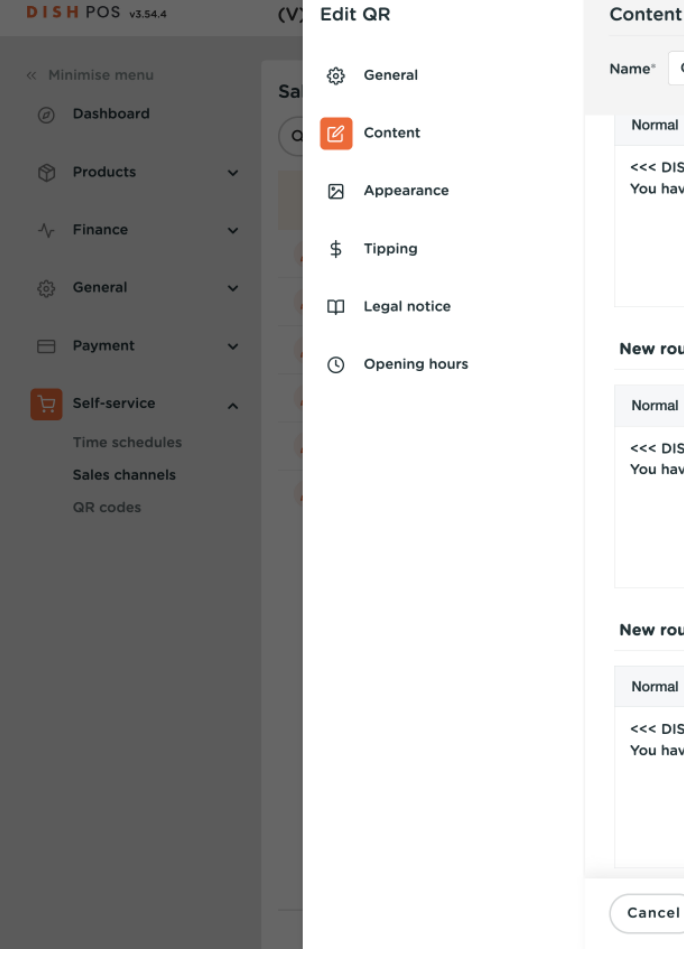

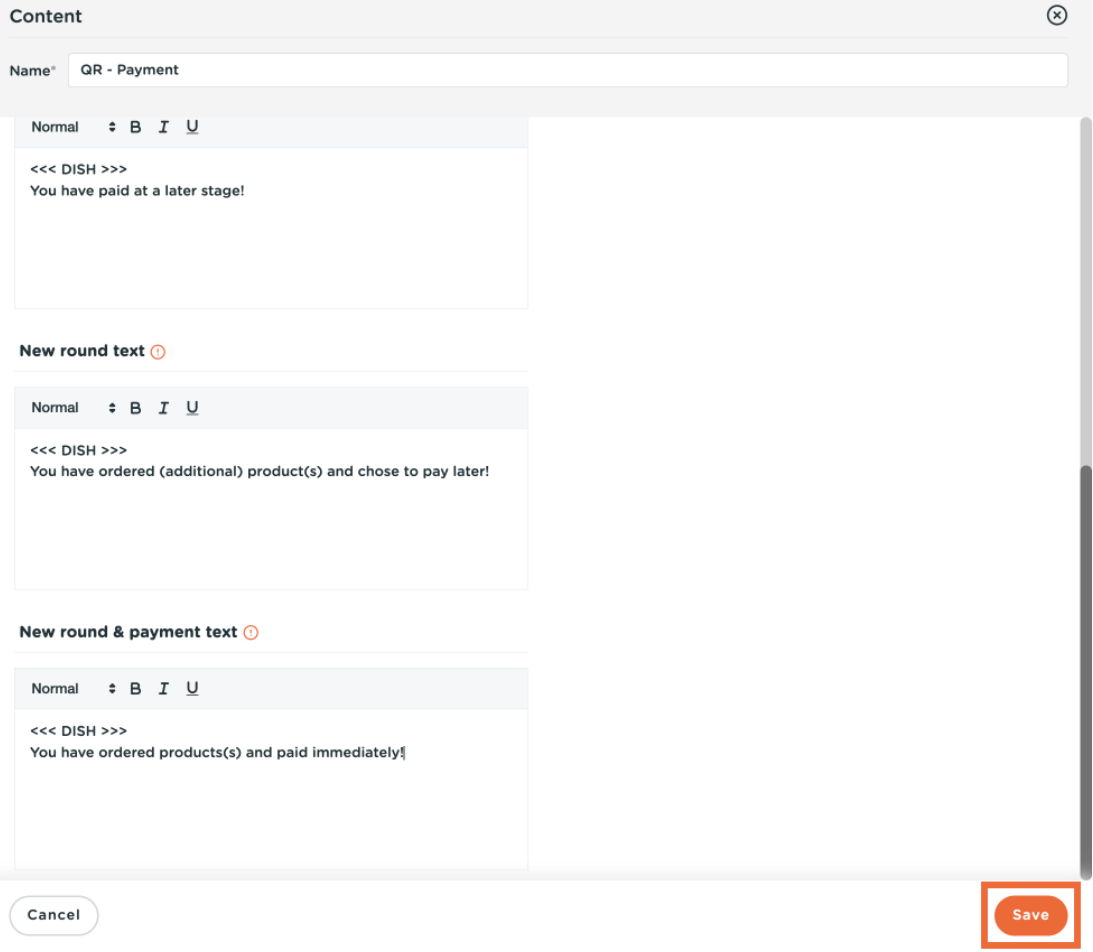

by METRO

i

That's it, you are done. You completed the tutorial and now know how to edit the messages for your payment QR codes.

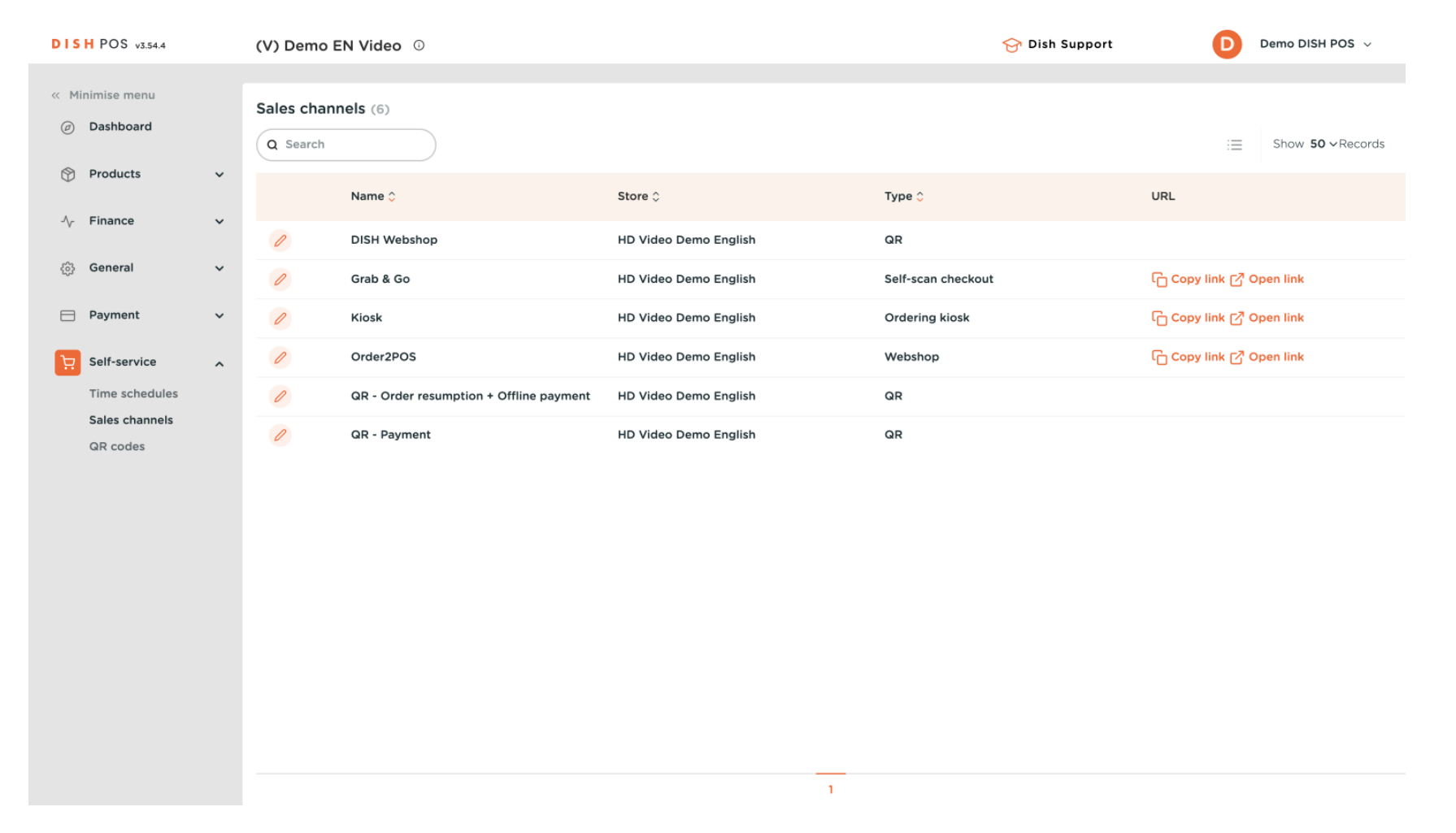

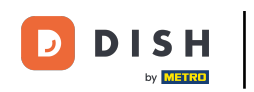

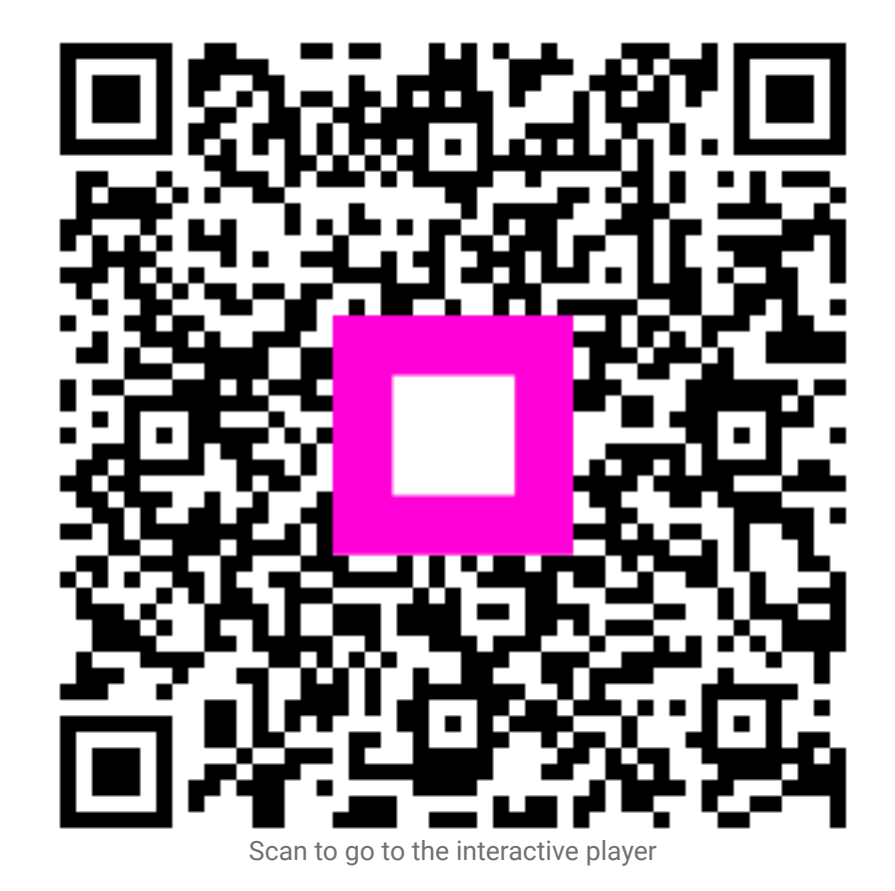